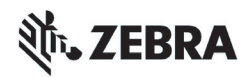

# ZT210/ZT220/ZT230 快速参考指南

本指南用于指导您执行打印机的日常操作。有关详细信息,请参见《用户指南》。

### 打印机部件

图 1显示了打印机介质仓内的部件。根据打印机型号和已安装选配件的不同,打印机 的外观会略有差别。应在继续执行打印机安装步骤之前,熟悉打印机部件。

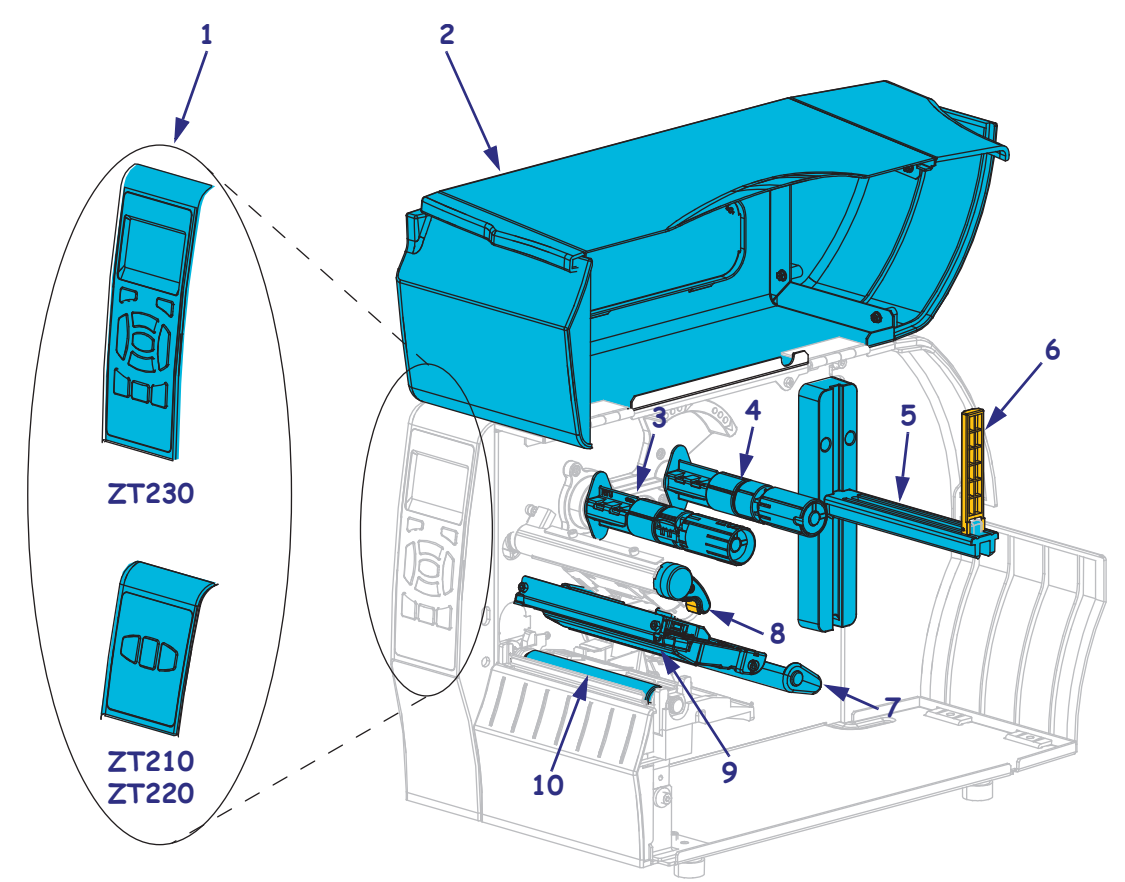

图 1·打印机部件

| 1 | 控制面板  | 6  | 介质 |
|---|-------|----|----|
| 2 | 介质门   | 7  | 介质 |
| 3 | 色带拾取轴 | 8  | 打印 |
| 4 | 色带供应轴 | 9  | 打日 |
| 5 | 介质供应架 | 10 | 打印 |
|   |       |    |    |

| 6  | 介质供应导板   |
|----|----------|
| 7  | 介质张力调节总成 |
| 8  | 打印头开启杆   |
| 9  | 打印头总成    |
| 10 | 打印辊      |

# 控制面板

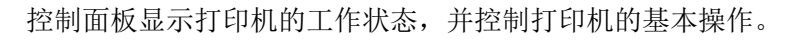

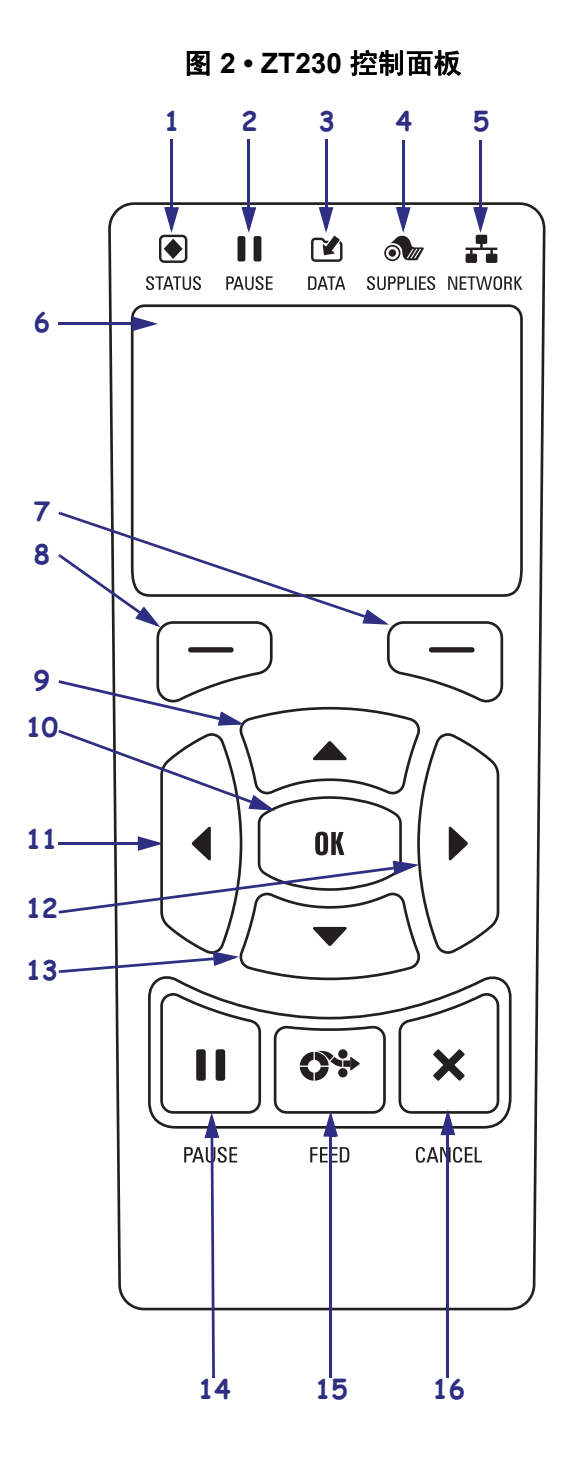

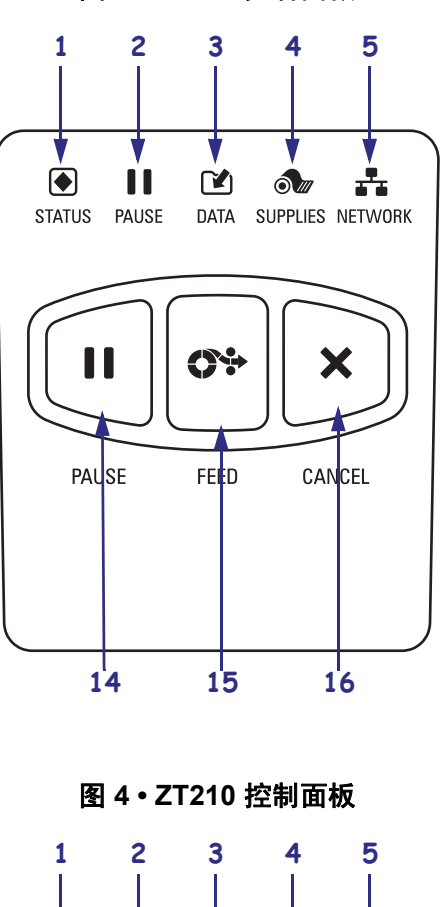

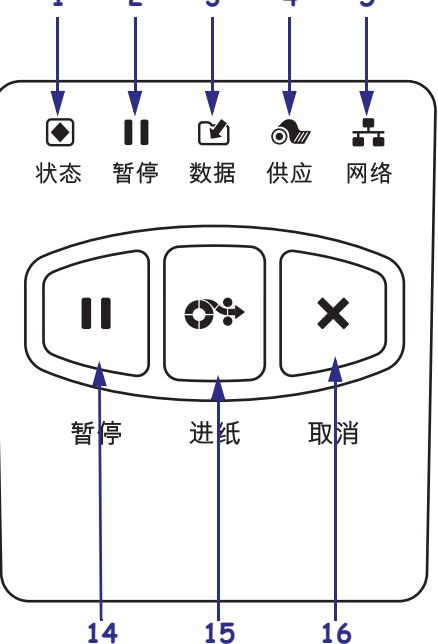

图 3 • ZT220 控制面板

| 1  | ● STATUS (状态)指<br>示灯                      | 这些 <b>指示灯</b> 显示了打印机的当前状态。有关详细信息,请参阅<br>第 8 页的表 1。 |  |
|----|-------------------------------------------|----------------------------------------------------|--|
| 2  | ■ PAUSE (暂停)指<br>示灯                       |                                                    |  |
| 3  | ☑ DATA (数据)指示<br>灯                        |                                                    |  |
| 4  | ● SUPPLIES (耗材)<br>指示灯                    |                                                    |  |
| 5  | A NETWORK (网络)指示灯                         |                                                    |  |
| 6  | <b>显示屏</b> 显示打印机的工作状                      | 代态,还可以让用户在菜单系统中导航。                                 |  |
| 7  | "右侧选择"按钮                                  | 这两个按钮可以执行显示屏中按钮正上方的命令。                             |  |
| 8  | "左侧选择"按钮                                  |                                                    |  |
| 9  | <b>9</b> "上箭头"按钮可更改参数值。常见用途是增大数值或在选项之间滚动。 |                                                    |  |
| 10 | "确定"按钮 <b>可</b> 执行如下操作:                   |                                                    |  |
|    | • 打印机从"主菜单"进入选定的用户菜单。                     |                                                    |  |
|    | • 打印机通过某个用户菜单快捷方式进入下一个用户菜单。               |                                                    |  |
| 11 | "左箭头"按钮可向左浏览,但只在菜单系统中有效。                  |                                                    |  |
| 12 | 2 "右箭头"按钮可向右浏览,但只在菜单系统中有效。                |                                                    |  |
| 13 | "下箭头"按钮可更改参数值。常见用途是减小数值或在选项之间滚动。          |                                                    |  |
| 14 | 按下 PAUSE (暂停) 按钮可启动或停止打印机操作。              |                                                    |  |
| 15 | 每次按下 FEED (进纸) 打                          | 安钮可以强制打印机送入一张空白标签。                                 |  |
| 16 | 在打印机暂停的情况下,按                              | 安 <b>CANCEL (取消)</b> 按钮可以取消打印作业。                   |  |

### 准备使用打印机

熟悉打印机部件后,就可以准备使用打印机了。

小心•装入介质或色带时,应取下任何可能会与打印头或其他打印机组件接触的首饰。

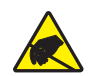

**小心**•在触摸打印头总成之前,应通过触摸打印机金属支架或通过使用防静电腕带或衬垫释 放积累的静电。

#### 要安装打印机,应执行以下步骤:

- 1. 应为打印机选择一个符合下列要求的位置:
  - 必须具有一个坚固、平稳,能够支撑打印机重量的足够大的桌面。
  - 放置区域必须具有足够的通风空间,还应便于对打印机组件和连接件执行操作。
  - 打印机附近应配有便于使用的合适电源插座。
  - 打印机必须位于 WLAN 无线信号范围内或位于其他连接器的可连接范围内, 以与数据源 (通常为计算机)建立连接。有关最大缆线长度以及配置的相关 信息,请参见 《用户指南》。
- 2. 拆开打印机包装并检查。根据实际情况,报告运输过程中发生的破损。有关详细信息,请参见《用户指南》。
- 3. 将打印机放置在预先选定的位置。
- 4. 重要提示•将打印机连接到计算机之前,必须安装 Zebra Setup Utilities 程序。如果 未安装 Zebra Setup Utilities 程序就连接打印机,计算机将不能安装正确的打印机 驱动程序。

安装从 http://www.zebra.com/setup 下载的 Zebra Setup Utilities 程序。使用该程序在 计算机上安装打印机驱动程序。有关详细说明,请参阅 《用户指南》。

5. 使用一种或多种可用连接,将打印机连接到计算机。这里显示了标准连接方式。 您的打印机上还可能配有 ZebraNet<sup>®</sup>有线或无线打印服务器选配件或并行端口。

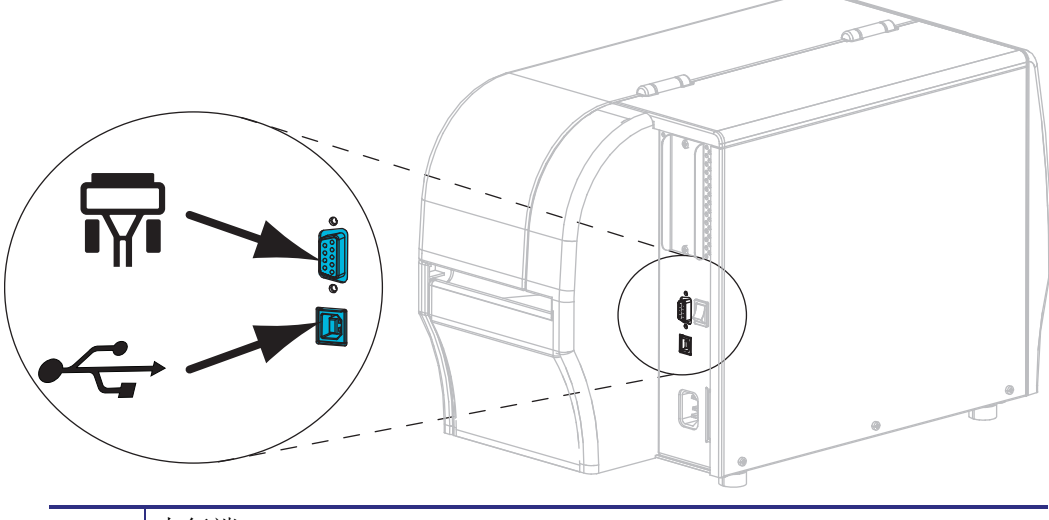

| Ţ | 串行端口       |
|---|------------|
| • | USB 2.0 端口 |

6. 打开介质门。

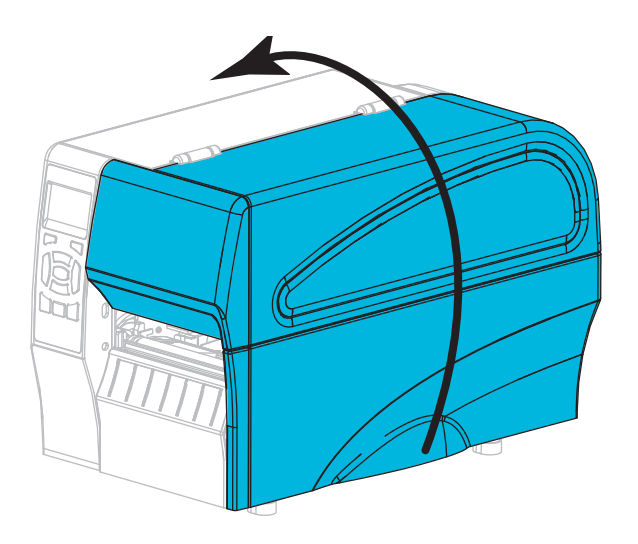

7. 将色带(如果使用热转印模式)和介质装入打印机(参见*第 10 页的"装入色带和介质"*)。

6 | ZT210/ZT220/ZT230 快速参考指南 准备使用打印机

8. 关闭介质门。

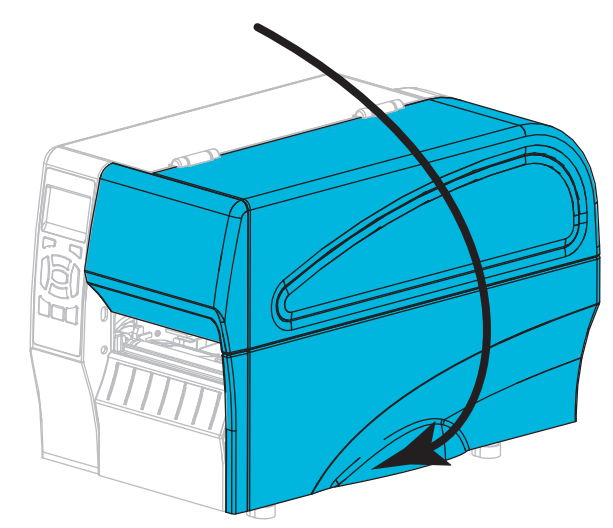

9. 将交流电源线的插座一端插入打印机背后的交流电源连接器。

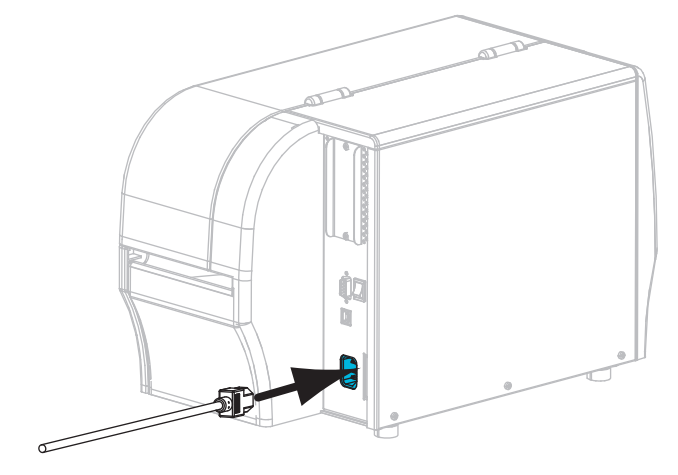

10. 将交流电源线的插头一端插入适合的电源插座。

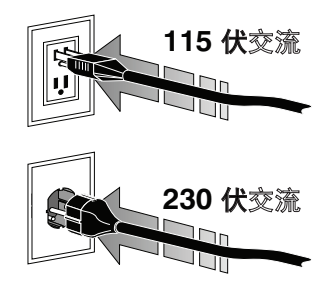

- 11. 要检查是否正确装入介质和色带,可打印打印机配置标签。
  - a. 按住 CANCEL (取消) 按钮。
  - b. 打开打印机电源(I)。

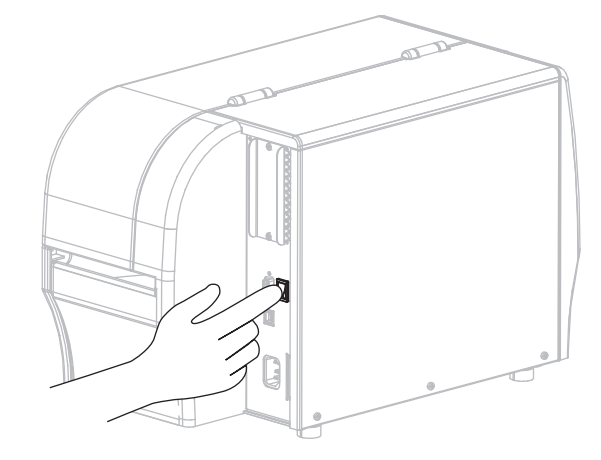

打印机启动,并执行自检。自检结果在第 8 页的表 1 中显示。如果已正确装入 介质和色带,打印机会打印一张打印机配置标签(图 5)和一张网络配置标签 (图 6)。

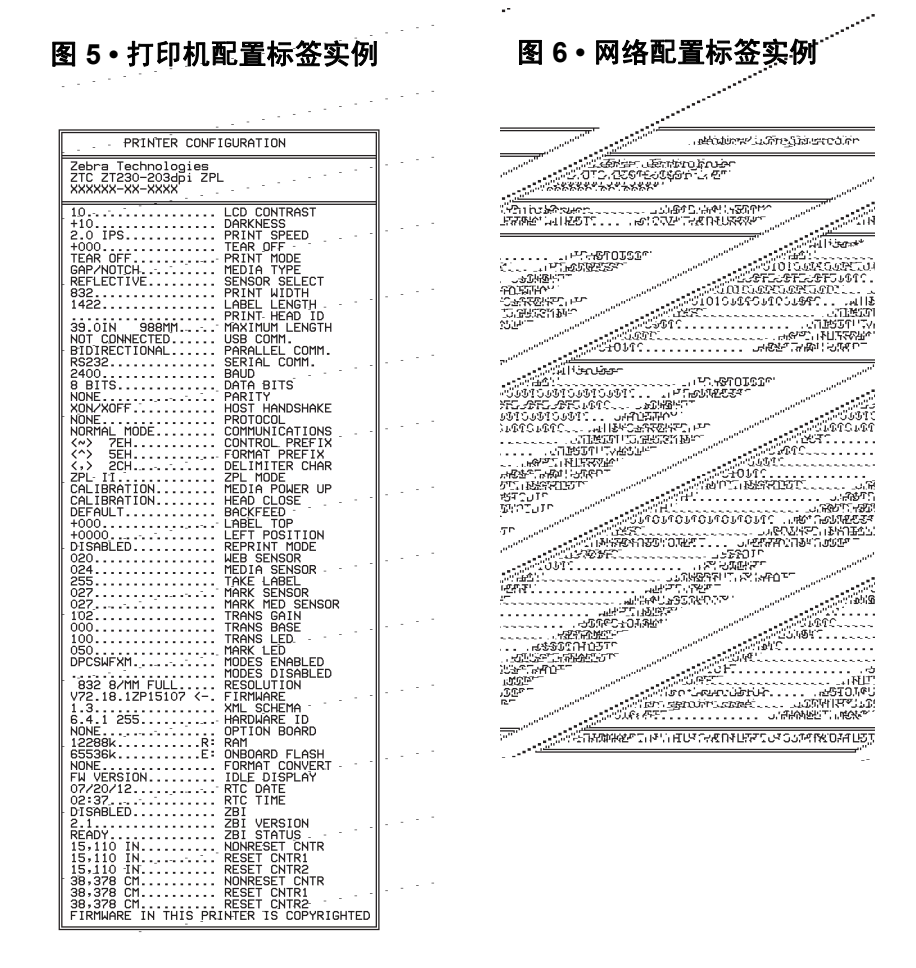

**12.** 要测试打印机与计算机之间的连接,应使用标签设计软件,创建一张样例标签, 并将它发送到打印机。Zebra 向您推荐 ZebraDesigner Pro 软件。可以从 http://www.zebra.com/software 下载该软件,并且可以在演示模式下打印样例标签。

#### 表 1• 指示灯显示的打印机状态

| STATUS PAUSE | DATA SUPPLIES NETWORK | <i>在打印机加电时, STATUS (状态)指示灯稳定显示绿色 (其他指示灯稳定显示黄色2秒钟)</i><br>打印机准备就绪。                                                                                                    |
|--------------|-----------------------|----------------------------------------------------------------------------------------------------|
| STATUS PAUSE | DATA SUPPLIES NETWORK | STATUS (状态)指示灯稳定显示红色<br>SUPPLIES (耗材)指示灯稳定显示红色<br>介质用尽。需要查看打印机,没有用户的干预,其将<br>无法继续工作。                                                                                                    |
| STATUS PAUSE | DATA SUPPLIES NETWORK | STATUS (状态)指示灯稳定显示红色<br>SUPPLIES (耗材)指示灯闪烁显示红色<br>色带用完。需要查看打印机,没有用户的干预,其将<br>无法继续工作。                                                                                                    |
| STATUS PAUSE | DATA SUPFLIES NETWORK | <i>STATUS (状态)指示灯稳定显示黄色</i><br><i>SUPPLIES (耗材)指示灯闪烁显示黄色</i><br>打印机处于"热敏"模式下,这种模式不需要使用色<br>带;但是,打印机中已安装色带。                                                                                                    |
| STATUS PAUSE | DATA SUPPLIES NETWORK | STATUS (状态)指示灯稳定显示红色<br>PAUSE (暂停)指示灯稳定显示黄色<br>打印头打开。需要查看打印机,没有用户的干预,其<br>将无法继续工作。                                                                                                    |
| STATUS PAUSE | DATA SUPPLIES NETWORK | <ul> <li>STATUS (状态)指示灯稳定显示黄色</li> <li>打印头温度过高。</li> <li>小心・打印头温度很高,可能会引起严重烫伤。让打</li> <li>□→</li> <li>□→</li></ul> |
| STATUS PAUSE | DATA SUPPLIES NETWORK | <ul> <li>STATUS (状态)指示灯闪烁显示黄色<br/>指示灯闪烁表示下面的一种状态:</li> <li>打印头温度过低。</li> <li>介质或色带温度过高。</li> <li>主逻辑电路板 (MLB) 温度过高。</li> </ul>                                                                                                    |
| STATUS PAUSE | DATA SUPPLIES NETWORK | STATUS (状态)指示灯稳定显示红色<br>PAUSE (暂停)指示灯稳定显示红色<br>DATA (数据)指示灯稳定显示红色<br>更换打印头时,未使用原装 Zebra <sup>™</sup> 打印头。安装原<br>装 Zebra <sup>™</sup> 打印头即可继续操作。                                                                                                    |
| STATUS PAUSE | DATA SUPPLIES NETWORK | STATUS (状态)指示灯闪烁显示红色<br>打印机无法读取打印头的 dpi 设置。                                                                                                    |

| 带有 ZebraNet 无线选配件的打印机 |          |             |                  |                                                                                               |
|-----------------------|----------|-------------|------------------|-----------------------------------------------------------------------------------------------|
| STATUS                | PAUSE    | DATA        | SUPPLIES NETWORK | NETWORK (网络)指示灯熄灭<br>加电时发现无线电信号。打印机尝试关联网络。打印<br>机关联网络时,指示灯闪烁显示红色。当打印机进行<br>网络身份验证时,指示灯闪烁显示黄色。 |
| STATUS                | PAUSE    | DATA        | SUPPLIES NETWORK |                                                                                               |
| STATUS                | PAUSE    | DATA        | SUPPLIES NETWORK |                                                                                               |
| <b>STATUS</b>         | PAUSE    | DATA        | SUPPLIES NETWORK | NETWORK (网络)指示灯稳定显示绿色<br>无线信号已与您的网络关联并通过验证,WLAN 信号<br>很强。                                     |
| <b>STATUS</b>         | PAUSE    | DATA        | SUPPLIES NETWORK | NETWORK (网络)指示灯闪烁显示绿色<br>WLAN - 无线信号已与您的网络关联并通过验证,<br>但是 WLAN 信号微弱。                           |
| <b>STATUS</b>         | PAUSE    | DATA        | SUPPLIES NETWORK | NETWORK (网络)指示灯稳定显示红色<br>存在 WLAN 错误。打印机未连接到网络。                                                |
| 带有 Zel                | oraNet 有 | <b>ī线以太</b> | 、网选配件的打印机        |                                                                                               |
| STATUS                | PAUSE    | DATA        | SUPPLIES NETWORK | NETWORK (网络)指示灯熄灭<br>没有可用的以太网连接。                                                              |
| <b>STATUS</b>         | PAUSE    | DATA        | SUPPLIES NETWORK | <i>NETWORK (网络)指示灯稳定显示绿色</i><br>发现 100 Base 链接。                                               |
| STATUS                | PAUSE    | DATA        | SUPPLIES NETWORK | NETWORK (网络)指示灯稳定显示黄色<br>有线以太网 - 发现 10 Base 连接。                                               |
| STATUS                | PAUSE    | DATA        | SUPPLIES NETWORK | NETWORK (网络)指示灯稳定显示红色<br>发生以太网错误。打印机未连接到网络。                                                   |

表 1• 指示灯显示的打印机状态 (续)

### 装入色带和介质

按照本节中的说明,在"撕下"模式下装入色带和成卷介质。

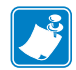

- **注意**•打印机中的部件带有颜色代码。
- 打印机中需要操作的触摸点采用金色,在本手册的示意图中也采用金色。
- 与色带系统相关的部件采用**黑色**塑料,与介质相关的部件采用灰色塑料。这些部件和其他部件根据需要在本手册中采用了浅蓝色。

**装入色带** 色带只用于热转印标签。对于热敏标签,不要在打印机中装入色带(忽略下列操作过程的步骤2至步骤6)。

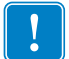

**重要提示**•为避免打印头受到磨损,应使用比介质宽的色带。色带涂层必须在**外侧** (有关详细信息,请参见 《*用户指南*》)。

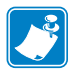

**注意**•TZ210 和 ZT220 的最大色带长度为 984 英寸 (300 米)。TZ230 的最大色带长 度为 1476 英寸 (450 米)。

**装入介质** 有关装入折叠式介质或在不同打印模式下装入介质的说明,请参见 《用户指南》。 小心•装入介质或色带时,应取下任何可能会与打印头或其他打印机组件接触的首饰。

要在"撕下"模式下装入色带和成卷介质,应执行以下步骤:

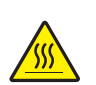

1.

**小心**•打印头温度很高,可能会引起严重烫伤。让打印头充分冷却。

旋转打印头开启杆,打开打印头总成。

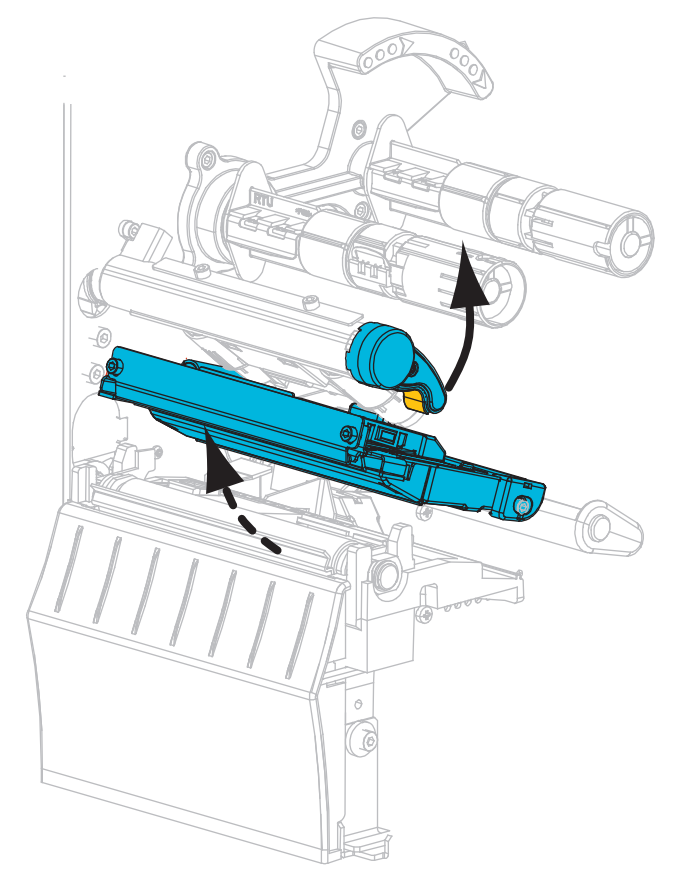

#### 装入色带

2. 将色带卷装载到色带供应轴上,并将色带松开端依图展开。将色带卷尽量向后推。

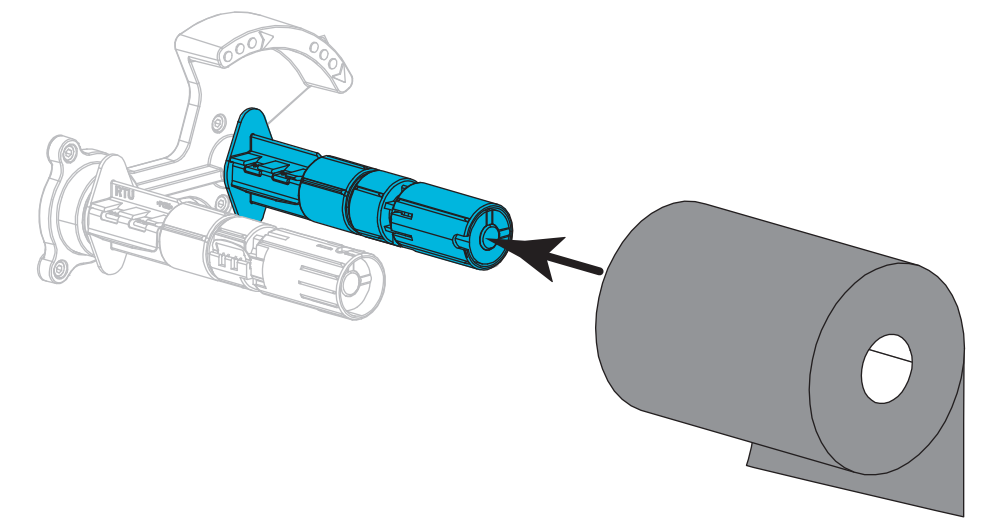

**3.** 打印机发货时,色带拾取轴上装有一个空的色带芯。如果这个色带芯已经不在, 应将一个空的色带芯放置在色带拾取轴上。将色带芯尽量向后推。

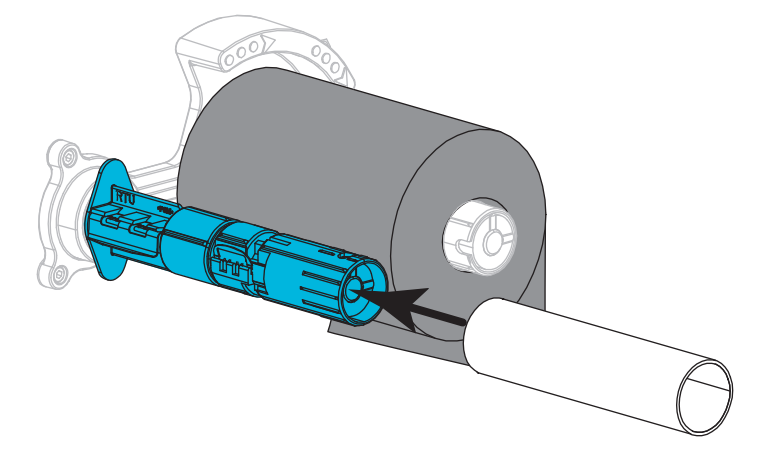

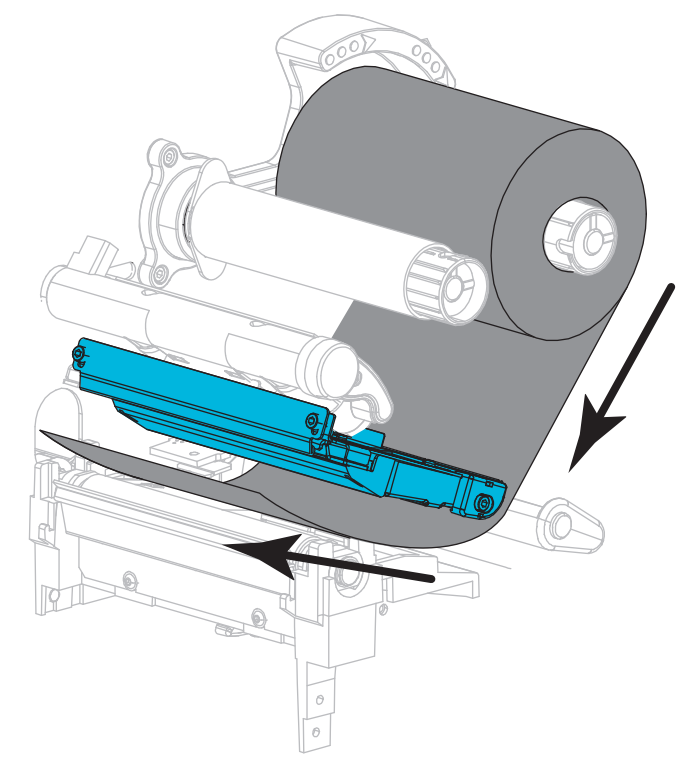

4. 如图所示,将色带穿过打印头总成下方。

5. 通过打印头总成下方的色带应尽量向后靠,然后将色带卷绕在色带拾取轴的色带 芯上。按照所示方向将色带拾取轴旋转几圈,拉紧并对齐色带。

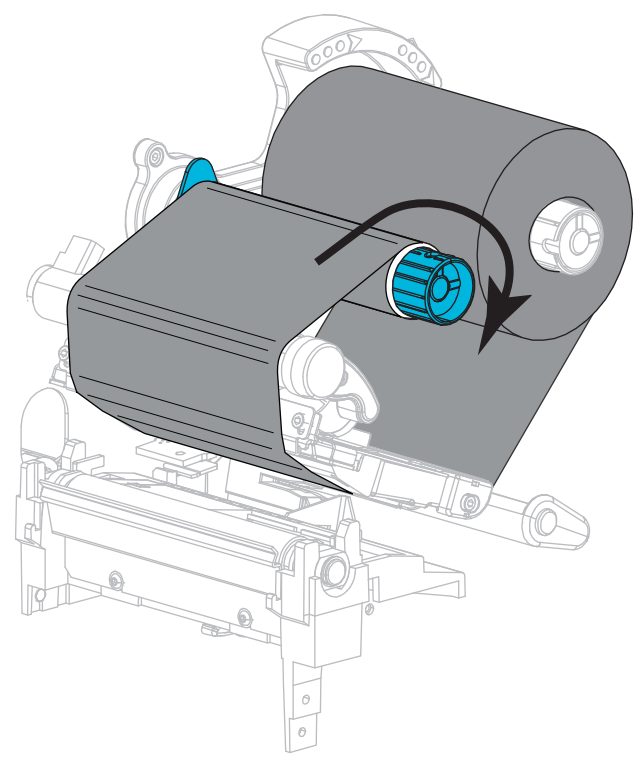

#### 装入介质

6. 取下并丢弃所有弄脏的或被粘胶或胶带粘住的标签。

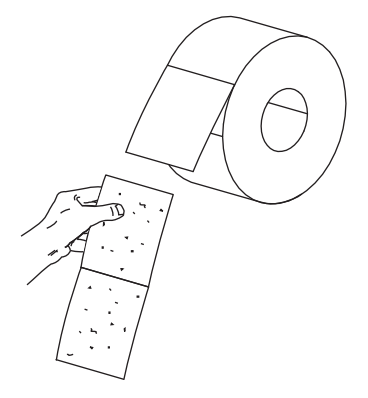

7. 将介质供应导板滑出,并向下翻转。

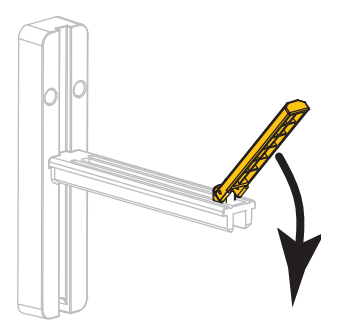

8. 将成卷介质放入介质供应架。将介质卷尽量向后推。

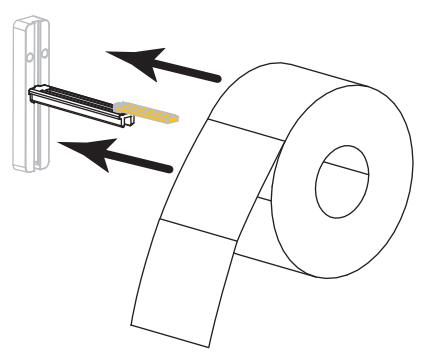

9. 向上翻转介质供应导板。

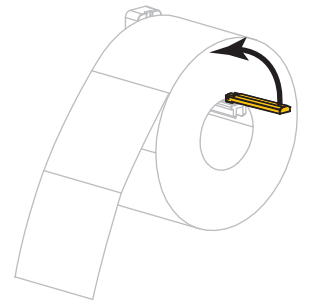

10. 滑入介质供应导板,直到它刚好接触到介质卷边缘。

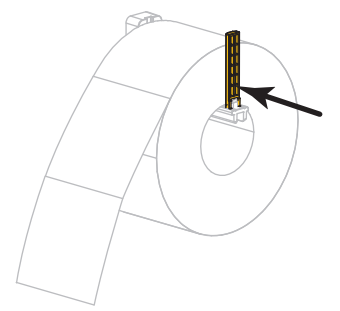

11. 将外侧介质导板全部滑出。

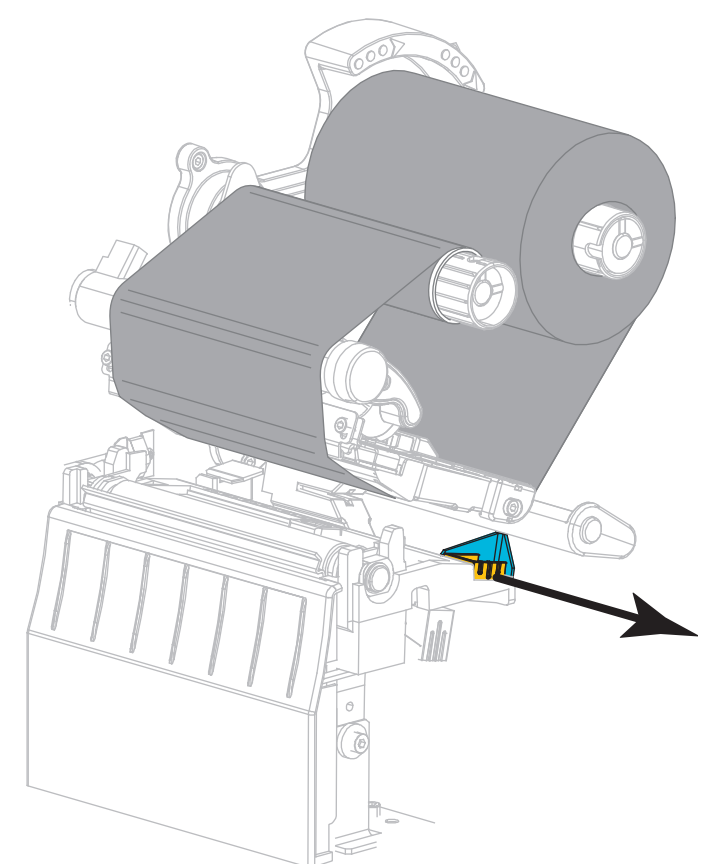

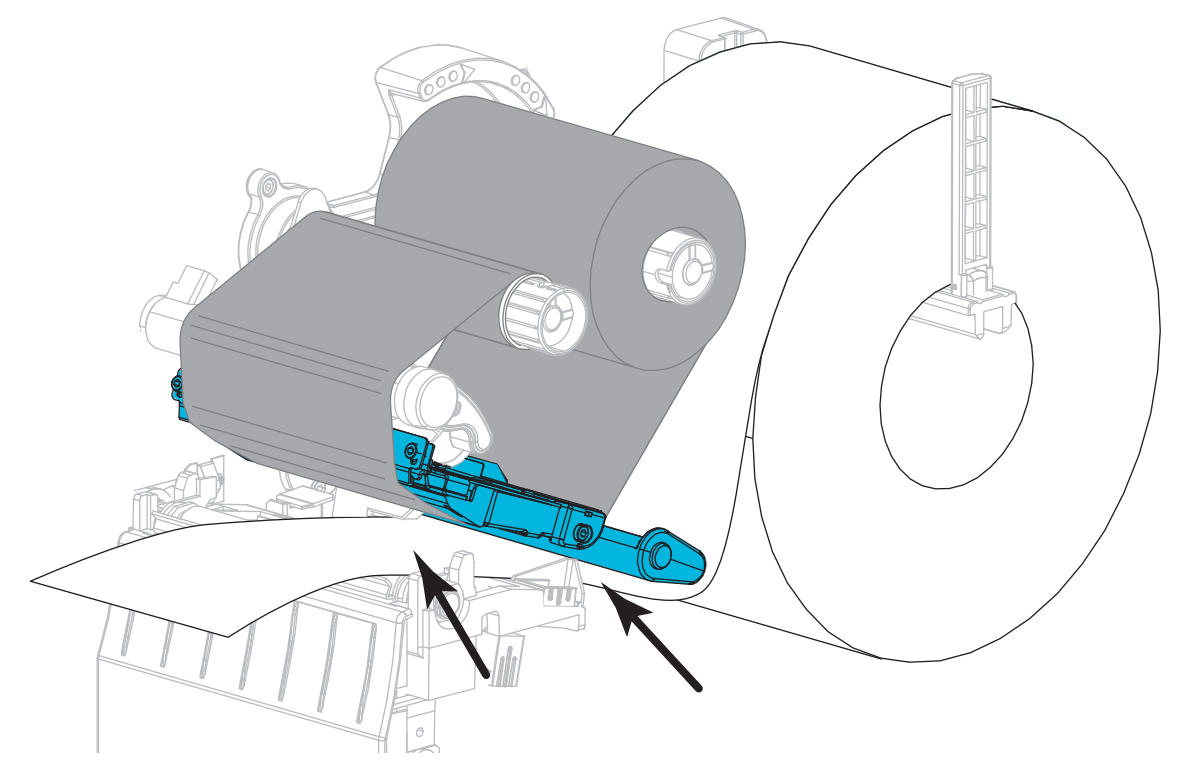

12. 在介质张力调节总成和打印头总成下方滑动介质。将介质末端从打印机正面拉出。

**13.** 确保介质已穿过透射式介质传感器 (1) 上的槽孔,并从内侧介质导板 (2) 下方通过。介质应该刚好接触到透射式介质传感器槽孔的背面。

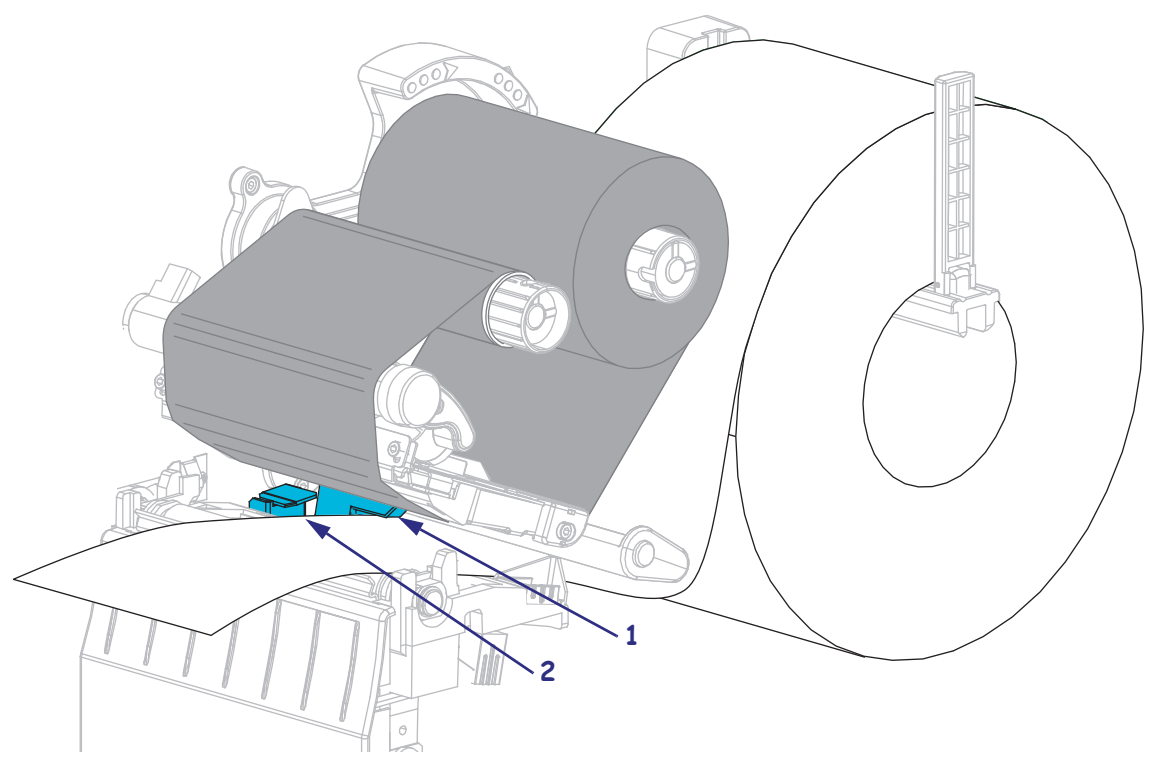

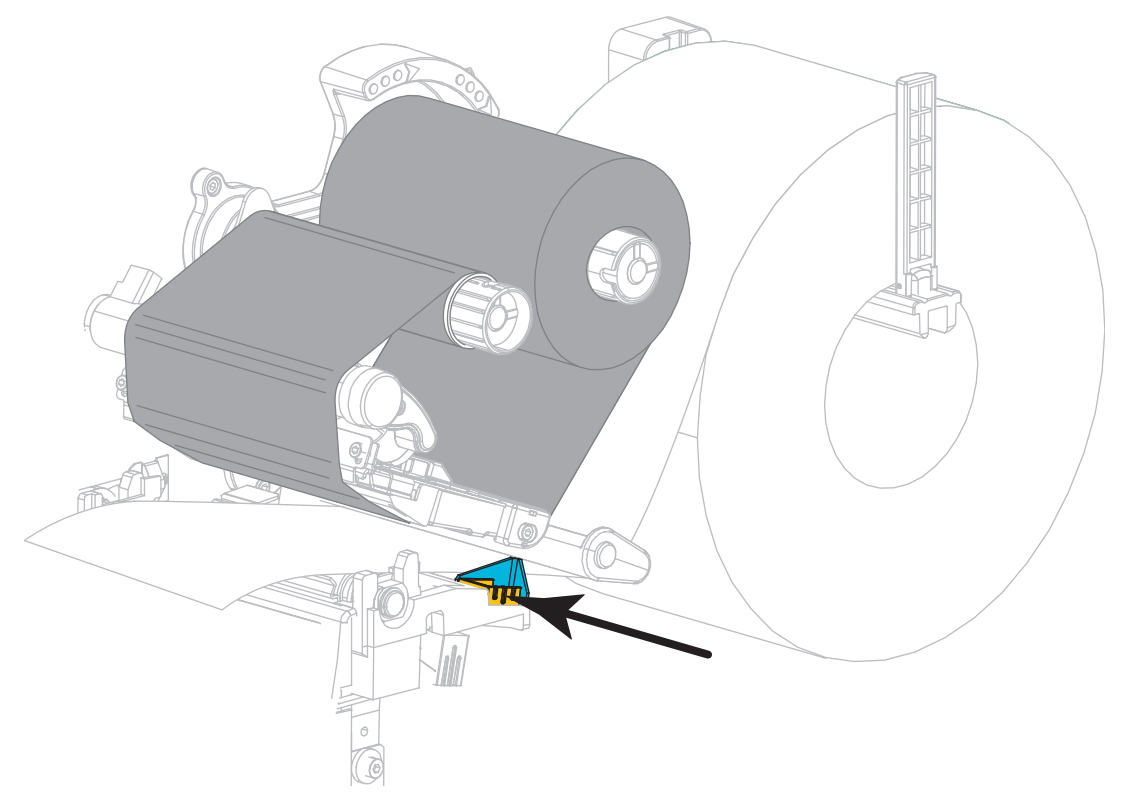

14. 将外侧介质导板滑入,直到刚好接触到介质边缘。

15. 向下旋转打印头开启杆,直到将打印头锁定到位。

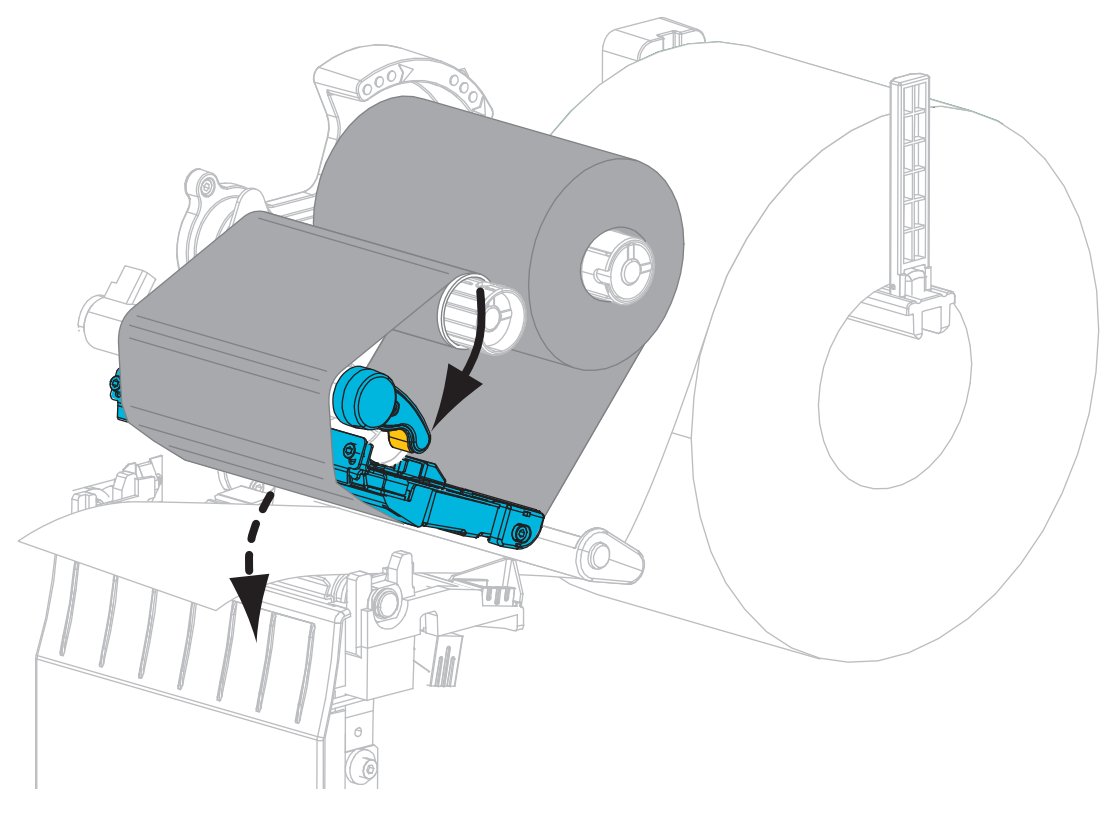

**16.** 如果需要,按下 PAUSE (暂停)按钮开始打印。

### 取下旧色带

每次更换色带卷时,都应从色带拾取轴上取下旧色带。

### 要取下旧色带,应执行以下步骤:

1. 色带是否用完?

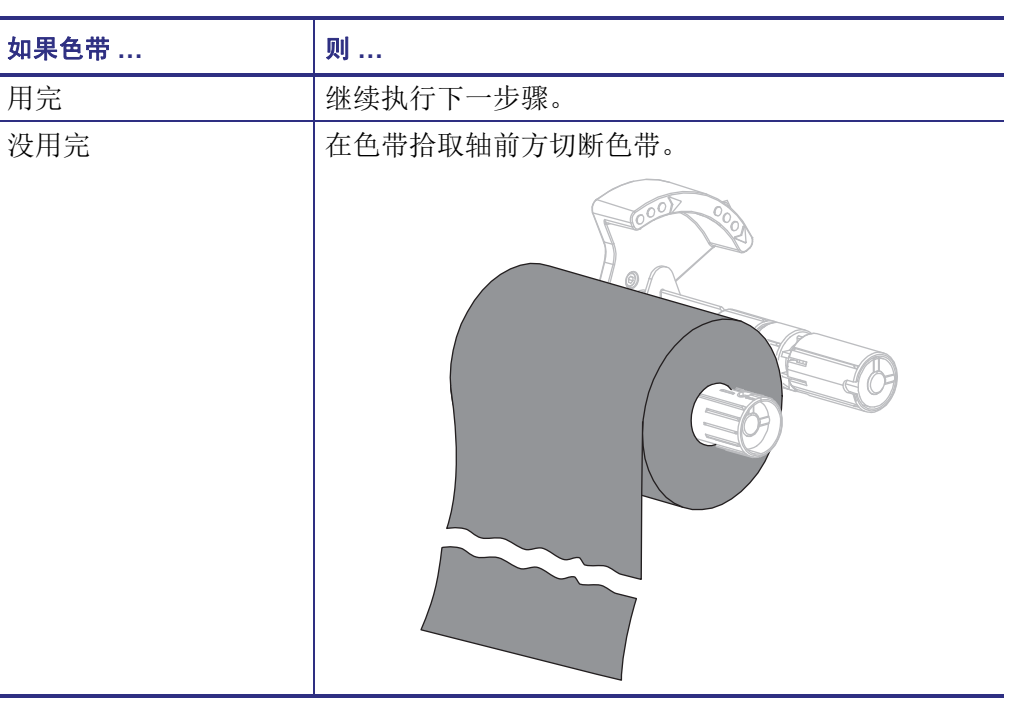

2. 将色带芯连同旧色带一起从色带拾取轴上滑下。

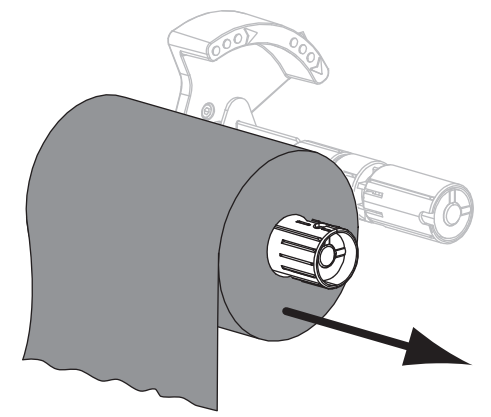

**3.** 丢弃旧色带。可以将色带供应轴上的空色带芯重新安装到色带拾取轴上, 重新利用。